## **DigitalBeef How To:** Online Membership Renewal

## **Renew Your Membership**

- After you log into DigitalBeef, the initial screen after logging in is the General Profile Information.
- Navigate to the far left to **Events** to view your balance. Click **Renew**.

| Membership Information | General Profile Information [edit] |                      |          |                                                                                               |               |                |      |                                                                               |                     |         |    |  |
|------------------------|------------------------------------|----------------------|----------|-----------------------------------------------------------------------------------------------|---------------|----------------|------|-------------------------------------------------------------------------------|---------------------|---------|----|--|
|                        |                                    | Logo                 |          | Profile Type: Active Charter                                                                  |               |                |      | Event Date                                                                    |                     |         |    |  |
| County/Find            |                                    | Official Profile ID: |          |                                                                                               |               | Last Activity: |      |                                                                               |                     |         |    |  |
| Search/Find            |                                    |                      |          | Official Profile Name:<br>DBA:<br>Herd Code:<br>Hold Brand: Add Brand<br>Hold Brand Location: |               |                |      | Last Change:<br>Last Log Jor<br>Member of Vate:<br>Men vership Ends:<br>Renew |                     |         |    |  |
| FID                    |                                    |                      |          |                                                                                               |               |                |      |                                                                               |                     |         |    |  |
| Ranch/Person           |                                    |                      |          |                                                                                               |               |                |      |                                                                               |                     |         |    |  |
| My Account             |                                    |                      |          |                                                                                               |               |                |      |                                                                               |                     |         |    |  |
| View                   |                                    |                      |          |                                                                                               |               |                |      | ast                                                                           | ast Registration:   |         |    |  |
| Herd Mgmt              |                                    |                      |          | _                                                                                             | PHN Location: |                |      |                                                                               | Last Transfer:      | _       |    |  |
| Reports                |                                    |                      |          | Member Password<br>view                                                                       |               |                |      | Last Purchase:<br>ast Performance:                                            |                     |         |    |  |
| Tools                  |                                    |                      |          |                                                                                               |               |                |      |                                                                               |                     |         |    |  |
| Work Queues            |                                    |                      |          |                                                                                               |               |                |      |                                                                               | Ralance Duer & 0.00 |         |    |  |
| For Your Information   |                                    |                      |          |                                                                                               |               |                |      | Dalalice Duel \$ 0.00                                                         |                     |         |    |  |
| Featured Genetics      | Addresses                          | Phones               | Contacts | Associated                                                                                    | Account       | Prefs          | Herd | Pastures                                                                      | kouts               | CG's    | IK |  |
| Progeny Tested Sires   | All                                |                      | Bulls    |                                                                                               | Females       |                |      | Terminal                                                                      |                     | Foreign |    |  |

• After clicking **Renew**, navigate to the **Account** tab where you can select **Pay Invoice**.

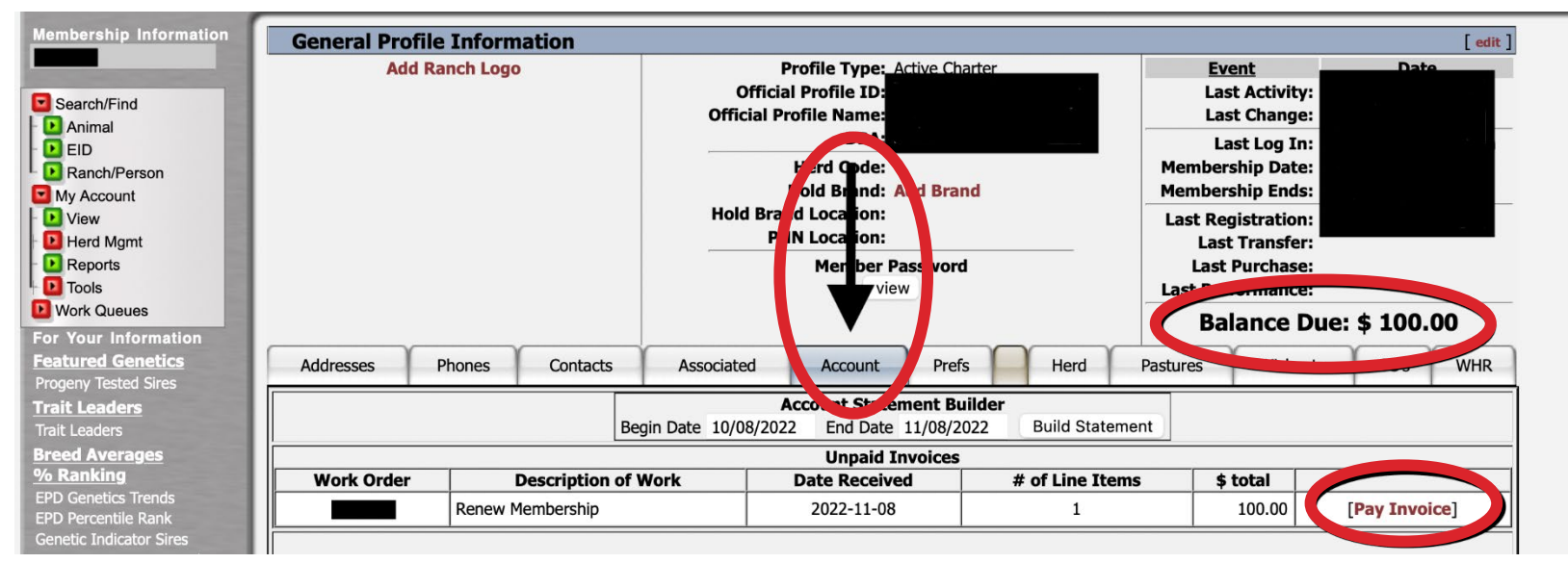

1 | DigitalBeef How To: Online Membership Renewal

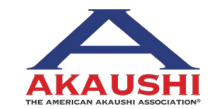

American Akaushi Association<sup>®</sup> 2022 Updated July 2022